## Tworzenie i edycja karty kontrahenta

Spis treści artykułu

- <u>Dodawanie kontrahenta w Comarch ERP XL z poziomu Comarch</u> <u>DMS</u>
- <u>Edycja karty kontrahenta w Comarch ERP XL z poziomu</u> <u>Comarch DMS</u>

## Dodawanie kontrahenta w Comarch ERP XL z poziomu Comarch DMS

W ramach kontrolki typu Kontrahent istnieje możliwość dodania nowego kontrahenta z poziomu Comarch DMS.

W tym celu należy kolejno:

 nacisnąć przycisk <sup>Dodaj</sup> [Dodaj]
 w ramach otwartego po prawej stronie okna Wybierz kontrahenta kliknąć przycisk <sup>Utwórz kontrahenta</sup> [Utwórz kontrahenta].

| = |                     |                         |                 |                     |               | ۴       |
|---|---------------------|-------------------------|-----------------|---------------------|---------------|---------|
|   | ← Faktury zakupu    | Więcej akcji 🗸 🛛 Zapisz | Przekaż do<br>2 |                     | ✓ Przek       | aż      |
| ស | FAKT/3/4/2024 👻     |                         |                 | Pokaż szczegóły     | orzekazania 🗸 |         |
| ۵ | Zakładka 1 Dane     |                         | Wybierz kontr   | ahenta              |               | ×       |
|   | Dane kontrahenta    | ^                       | Szukaj po akr   | onimie, nazwie, num | erze NIP      | Q       |
| ¢ | Dane ogólne         |                         |                 |                     | Utwórz konti  | rahenta |
|   | Kontrahent<br>Dodaj |                         | Akronim         | Nazwa               | NIP           |         |
|   | Nazwa kontrabanta   |                         | [AG]            | Firma               | PL 8123938883 | ~       |
|   |                     |                         | [FA]            | Firma AB            | PL 5321007391 | ~       |
|   | NIP                 |                         | [FIR1]          | Firma 1             | PL 1170418526 | ~       |
|   | Dane adresowe       |                         | [JEDNORAZ       | ZOWY                |               | ~       |
|   | Ulica               |                         |                 |                     |               |         |
|   | Numer domu          |                         |                 |                     |               |         |
|   | Kod pocztowy        |                         |                 |                     |               |         |

Link "Utwórz kontrahenta" w ramach okna "Wybierz kontrahenta" po kliknięciu "Dodaj" w kontrolce typu Kontrahent

Wówczas zostaje otwarte okno *Utwórz kontrahenta*, w którym dostępne są **pola do uzupełnienia danymi kontrahenta**, którego operator chce **dodać**. Okno dzieli się na 4 sekcje:

- Podstawowe dane firmy zawiera pola:
  - Akronim pole obowiązkowe należy podać w nim, jaki akronim powinien mieć kontrahent w systemie Comarch ERP XL;
  - Nazwa pole, w którym można uzupełnić nazwę kontrahenta, pod jaką ma być widoczny w Comarch ERP XL;
  - Prefix pole obowiązkowe, w którym należy podać prefix numeru NIP wprowadzanego kontrahenta;
  - NIP pole, w którym można wprowadzić numer NIP wprowadzanego kontrahenta;
- Dane adresowe zawiera następujące pola:
  - Kraj pole, w ramach którego z rozwijanej listy można wybrać kraj wprowadzanego kontrahenta;
  - Ulica oraz numer pole, w którym można wpisać

ulicę i numer wprowadzanego kontrahenta;

- Kod pocztowy pole, w którym można wprowadzić kod pocztowy wprowadzanego kontrahenta;
- Miasto pole, w którym można wpisać miasto kontrahenta;
- Województwo pole, w ramach którego z rozwijanej listy można wybrać województwo wprowadzanego kontrahenta;
- Kraj pole, w którym można wprowadzić nazwę kraju kontrahenta
- Gmina pole, w którym można wprowadzić gminę kontrahenta
- Dane kontaktowe zawiera następujące pola:
  - Telefon pole, w którym można wprowadzić telefon kontrahenta;
  - Fax pole, w którym można wprowadzić numer fax kontrahenta;
  - Email pole, w którym można wprowadzić adres email kontrahenta;
- **Dodatkowe informacje** zawiera następujące pola:
  - Dostawca checkbox, który można zaznaczyć, jeśli kontrahent ma zostać dodany do Comarch ERP XL jako dostawca;
  - Odbiorca checkbox, który można zaznaczyć, jeśli kontrahent ma zostać dodany do Comarch ERP XL jako odbiorca; domyślnie jest zaznaczony;
  - Rodzaj kontrahenta pole obowiązkowe, w którym z rozwijanej listy należy wybrać rodzaj kontrahenta, który ma zostać zapisany dla wprowadzanego kontrahenta w Comarch ERP XL.

| Zakładka 1     Podsi       Zakładka 1     Akra       Dane kontrahent     Prel       Kontrahent     Dane       Dodaj     Dane | stawowe dane firmy rronim* Nazwa *Koniecznie uzupełnij efx*  NIP e adresowe | Dane kontaktowe Telefon Email Dodatkowe informacje | Fax                   | Î | × NIP Q<br>Utwórz kontrahenta                                                                             |
|----------------------------------------------------------------------------------------------------|-----------------------------------------------------------------------------|----------------------------------------------------|-----------------------|---|----------------------------------------------------------------------------------------------------|
| Kontrahent<br>Dodaj Dane                                                                                                    | e adresowe                                                                  | Dodatkowe informacje                               |                       |   | Utwórz kontrahenta                                                                                        |
| Nazwa kontrah<br>Ulic<br>NIP<br>Dane adresowe<br>Ulica<br>Gm                                                                 | iaj   ica oraz numer  od pocztowy  Miasto  ojewództwo  Kraj  mina           | Dostawca                                           | Rodzaj kontrahenta* 🗸 |   | NIP           PL 8123938883         ~           PL 5321007391         ~           PL 1170418526         ~ |

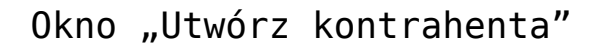

Po uzupełnieniu danych operator powinien nacisnąć przycisk <sup>Zapisz</sup> [Zapisz], aby okno zostało zamknięte, zmiany zostały zapisane i kontrahent został dodany do systemu Comarch ERP XL. Jeżeli operator nie uzupełni któregoś z obowiązkowych pól (Akronim, Prefix, Rodzaj kontrahenta) i naciśnie przycisk <sup>Zapisz</sup> [Zapisz], wówczas zmiany nie zostaną zapisane, a obowiązkowe pola podświetlają się na czerwono. Zapisanie danych i dodanie kontrahenta będzie możliwe dopiero po uzupełnieniu brakujących pól obowiązkowych i ponownym kliknieciu <sup>Zapisz</sup> [Zapisz].

Dodany kontrahent jest widoczny w systemie Comarch ERP XL.

**Jeżeli operator chce zrezygnować z dodawania kontrahenta**, wówczas powinien kliknąć znak x w prawym górnym rogu okna.

| distawowe dane liftly                | Dane kontaktowe                                                                 |
|--------------------------------------|---------------------------------------------------------------------------------|
| Akronim* Nazwa *Koniecznie uzupełnij | Telefon Fax                                                                     |
| Prefix* V NIP                        | Email                                                                           |
| ane adresowe                         | Dodatkowe informacje                                                            |
| Kraj 🗸                               | <ul> <li>Dostawca</li> <li>Rodzaj kontrahenta* ✓</li> <li>✓ Odbiorca</li> </ul> |
| Ulica oraz numer                     |                                                                                 |
| Kod pocztowy Miasto                  |                                                                                 |
| Województwo 🗸 Kraj                   |                                                                                 |
| Gmina                                |                                                                                 |

Okno "Utwórz kontrahenta", jeśli próbowano zapisać zmiany, a nie uzupełniono obowiązkowych pól

| odstawowe dane firmy                                                                                                    | Dane kontaktowe                                                                                                    |
|----------------------------------------------------------------------------------------------------|----------------------------------------------------------------------------------------------------|
| Akronim*Nazwa<br>FIRMFirma Moja<br>*Koniecznie uzupełnij Prefix*<br>PL<br>Pl<br>NIP<br>1234567899<br>ane adresowe<br>Kraj<br>Polska<br>Ulica oraz numer<br>Miasto<br>So-364<br>Województwo<br>małopolskie<br>Gmina | Telefon Fax   +488725467 12 345 67 89   Email firmamoja@poczta.pl   Dodatkowe informacje   Dostawca   Klient   Odbiorca |
| Kraków                                                                                                    |                                                                                                    |

Okno "Utwórz kontrahenta" z przykładowo uzupełnionymi polami

| 1 Kontrahenci                                                                                             |                          |
|----------------------------------------------------------------------------------------------------|--------------------------|
| Grupy Wg akronimu Wg NIP-u                                                                                |                          |
| Ogone Handlowe Limity kredytowe Rozliczenia Księgowe Kalendarze Inne Adresy Grupy i rejony Zgody Osoby () | E 🖬 🖬                    |
| Grupa Główna Akronim Emw                                                                                  | ^                        |
|                                                                                                    |                          |
|                                                                                                    |                          |
| Rodzai Klient V Godzi klient                                                                              |                          |
| geoyou                                                                                                    |                          |
| eUs                                                                                                    |                          |
| Nazwa: Firma Moja Telefon 1: +488725467                                                                   |                          |
| Telefon 2:                                                                                                |                          |
| Eax: 12 345 67 89                                                                                         |                          |
| Ulca: Mała 15 // Modem:                                                                                   |                          |
| GSM:                                                                                                    |                          |
| Kraj: PL V Kod: 30-364 E-Mail: firmamoja@poczta.pl                                                        |                          |
| Miasto: Krakow URL: I                                                                                     |                          |
| Woj.: matoposoe V Rejon                                                                                   |                          |
| Zowar: Ardjiwalny Adres nieaktualny                                                                       |                          |
| Gillia. Varianti Wstrzymano transakcje Bi                                                                 |                          |
| Wstrzymano zamówienia                                                                                     |                          |
|                                                                                                    |                          |
|                                                                                                    |                          |
| Filtr:                                                                                                    | ~ 🗶 🏸                    |
| Ardhjwalne Bodział: <th></th>                                                                             |                          |
| Wyświetl opiekuma Rodzaj:      Wszyscy> V Kontrahent główny                                               | 🦻 🛃 🛨 🗣 🔍 🏛 🗙            |
| Adres strony internetowej Comarch Spółka Akcyjna - Administrator systemu                                  | Wtorek, 28.11.2023 11:32 |

Karta dodanego kontrahenta w Comarch ERP XL

## Edycja karty kontrahenta w Comarch ERP XL z poziomu Comarch DMS

Istnieje możliwość edycji karty kontrahenta w Comarch ERP XL z poziomu Comarch DMS. W tym celu należy kolejno:

 wybrać lub dodać danego kontrahenta w ramach kontrolki typu Kontrahent,

2. kliknąć w jego nazwę na karcie obiegu.

Wówczas po prawej stronie okna zostanie otwarta karta kontrahenta, na której można wprowadzić modyfikacje w jednym lub wielu polach.

Zapisz

Po dokonaniu zmian należy nacisnąć przycisk [Zapisz], aby zostały zapisane. Dane kontrahenta w Comarch ERP XL ulegają modyfikacji.

| =  |                                |                                                                               | ې                                                  |
|----|--------------------------------|-------------------------------------------------------------------------------|----------------------------------------------------|
|    | ← Projekt                      | Więcej akcji 🗸 🛛 Zapisz                                                       | Przekaż do<br>Etap 2 V Przekaż                     |
| ស  | PROJ/72/11/2023 -              |                                                                               | Pokaż szczegóły przekazania $\sim$                 |
| ۵  |                                |                                                                               | [FIRM] Firma Moja X                                |
| \$ | Czy kontrahent jest aktywnym p |                                                                               | Podstawowe dane firmy                              |
| ĝ  | Właściciel 🗸                   | Wartość     Termin       Czy dokument zatwierdzony     Dokument elektroniczny | FIRM Firma Moja                                    |
|    | [FIRM] Firma Moja              |                                                                               | Dane adresowe       Kraj       Polska              |
|    | Tabela<br>Artykuł Ilość (      | Cena netto Wartość netto Stawka VAT Wartość brutto                            | Maia 15<br>Kod pocztowy — Miasto — Miasto — Kraków |
|    |                                | + Dodaj element                                                               | Województwo       małopolskie       V   Powiat     |
|    | Opcja B v                      | Dokument elektroniczny Dokument ERP XL Dodaj                                  | Zapisz                                             |

Karta kontrahenta otwarta na karcie obiegu dokumentu

| – Akronim – – – – – – – – – – – – – – – – – – – | – Nazwa – |
|-------------------------------------------------|-----------|
| – Prefix –<br>PL V                              | NIP       |
| Dane adresowe                                   |           |
| — Kraj ———                                      |           |
| Polska                                          | $\sim$    |
| – Ulica oraz numer<br>Duża 30                   | Miasto    |
| 30-364                                          | Kraków    |
| – Województwo –<br>małopolskie                  | ∽ Powiat  |

Karta kontrahenta ze zmienionymi danymi

| 🎦 Kontrahenci                                                                                                    |                 |                                                |                     |                                   |      |               |
|----------------------------------------------------------------------------------------------------|-----------------|------------------------------------------------|---------------------|-----------------------------------|------|---------------|
| Grupy Wg akronimu Wg NIP-u                                                                                                    | 8 Karta kontral | henta - zostanie zmieniona (FIRM)              |                     |                                   | ×    |               |
|                                                                                                    | Ogólne Handlo   | owe Limity kredytowe Rozliczenia Księgowe Kale | ndarze Inne         | Adresy Grupy i rejony Zgody Osoby | 1    |               |
| Crupa Griwpa                                                                                                    |                 |                                                |                     |                                   | (ES) |               |
|                                                                                                    | Akronim         | FIRM                                           | <u>N</u> IP: P      | NL 🗸 1234567899 🏂 👻 🗌 Dostawca    |      | <u>^</u>      |
|                                                                                                    | <u>K</u> arta:  |                                                | Regon:              | ✓ Odbiorca                        | ×    |               |
|                                                                                                    | Typ:            | Własna karta 🗸 🗸                               | Pesel:              | <u>A</u> kwizytor 0,00% 🖨         |      |               |
|                                                                                                    |                 |                                                | <u>R</u> odzaj: K   | Contrahent Spedytor               |      |               |
|                                                                                                    |                 |                                                |                     | $\sim$                            | elle |               |
|                                                                                                    |                 |                                                |                     |                                   | BUS  |               |
|                                                                                                    | <u>N</u> azwa:  | Firma Moja 1                                   | Telefon 1:          | +488725467                        | 1    |               |
|                                                                                                    |                 |                                                | Telefon 2:          | 12.245.67.00                      |      |               |
|                                                                                                    | Litera          | Duta 30                                        | Eax:                | 12 345 67 89                      |      |               |
|                                                                                                    | Qica:           | D028 30                                        | CSM:                |                                   |      |               |
|                                                                                                    | Krait           | Pl v Kod: 30-364                               | E-Mail              | firmamoja@poczta.pl               |      |               |
|                                                                                                    | Miasto:         | Kraków                                         |                     |                                   |      |               |
|                                                                                                    | Woi.:           | małopolskie                                    | Reion               |                                   |      |               |
|                                                                                                    | Powiat:         |                                                | Asehiwalay          |                                   |      |               |
|                                                                                                    | Gmina:          | Kraków                                         | Arc <u>ri</u> warry |                                   | PH   |               |
|                                                                                                    | GLN:            |                                                | Wetrzymai           |                                   |      |               |
|                                                                                                    |                 |                                                | wou zymai           |                                   |      |               |
|                                                                                                    |                 |                                                |                     |                                   |      | > v           |
|                                                                                                    | Eilter          |                                                |                     |                                   |      |               |
|                                                                                                    |                 |                                                |                     |                                   |      | × /           |
| Archiwalne Podział: <ws< th=""><th>szyscy&gt; 🗸 Op</th><th>biekun</th><th></th><th></th><th></th><th></th></ws<>                                      | szyscy> 🗸 Op    | biekun                                         |                     |                                   |      |               |
| Wyświetl opiekuna <u>R</u> odzaj: <ws< th=""><th>szyscy&gt; 🗸 Kont</th><th>trahent główny</th><th></th><th></th><th></th><th>🎋 🛃 🖶 🐥 🔍 🏛 🗙</th></ws<> | szyscy> 🗸 Kont  | trahent główny                                 |                     |                                   |      | 🎋 🛃 🖶 🐥 🔍 🏛 🗙 |

Karta kontrahenta w Comarch ERP XL ze zmienionymi danymi

**Jeżeli operator nie chce dokonywać zmian**, wówczas powinien kliknąć znak x w prawym górnym rogu karty kontrahenta.

Rozpoczynasz pracę z Comarch DMS i chcesz dowiedzieć się, jak korzystać z programu? A może masz już podstawową wiedzę o Comarch DMS i chcesz dowiedzieć się więcej?

Sprawdź Szkolenia Comarch DMS!

Powrót do początku artykułu